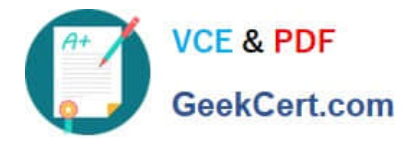

# NCM-MCI-6.5<sup>Q&As</sup>

Nutanix Certified Master - Multicloud Infrastructure (NCM-MCI)v6.5

# Pass NCM-MCI-6.5 Exam with 100% Guarantee

Free Download Real Questions & Answers **PDF** and **VCE** file from:

https://www.geekcert.com/ncm-mci-6-5.html

100% Passing Guarantee 100% Money Back Assurance

Following Questions and Answers are all new published by Official Exam Center

Instant Download After Purchase

100% Money Back Guarantee

- 😳 365 Days Free Update
- 800,000+ Satisfied Customers

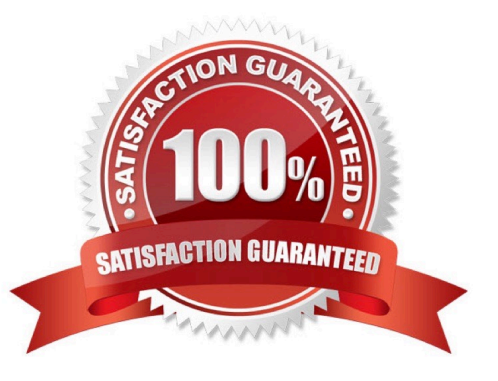

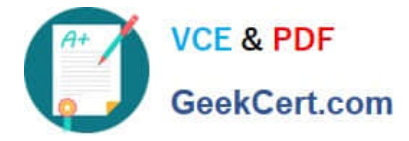

# **QUESTION 1**

CORRECT TEXT

Task 11

An administrator has noticed that after a host failure, the SQL03 VM was not powered back on from another host within the cluster. The Other SQL VMs (SQL01, SQL02) have recovered properly in the past.

Resolve the issue and configure the environment to ensure any single host failure affects a minimal number os SQL VMs.

Note: Do not power on any VMs

A. Answer: See the for step by step solution.

Correct Answer: A

One possible reason why the SQL03 VM was not powered back on after a host failure is that the cluster was configured with the default (best effort) VM high availability mode, which does not guarantee the availability of VMs in case of

insufficient resources on the remaining hosts. To resolve this issue, I suggest changing the VM high availability mode to guarantee (reserved segments), which reserves some memory on each host for failover of VMs from a failed host. This

way, the SQL03 VM will have a higher chance of being restarted on another host in case of a host failure. To change the VM high availability mode to guarantee (reserved segments), you can follow these steps:

Log in to Prism Central and select the cluster where the SQL VMs are running. Click on the gear icon on the top right corner and select Cluster Settings. Under Cluster Services, click on Virtual Machine High Availability. Select Guarantee

(Reserved Segments) from the drop-down menu and click Save. To configure the environment to ensure any single host failure affects a minimal number of SQL VMs, I suggest using anti-affinity rules, which prevent VMs that belong to the

same group from running on the same host. This way, if one host fails, only one SQL VM will be affected and the other SQL VMs will continue running on different hosts. To create an anti-affinity rule for the SQL VMs, you can follow these

steps:

Log in to Prism Central and click on Entities on the left menu. Select Virtual Machines from the drop-down menu and click on Create Group. Enter a name for the group, such as SQL Group, and click Next. Select the SQL VMs (SQL01,

SQL02, SQL03) from the list and click Next. Select Anti-Affinity from the drop-down menu and click Next.

Review the group details and click Finish.

I hope this helps. How else can I help?

https://portal.nutanix.com/page/documents/details?targetId=AHV-Admin-Guide-v6\_5:ahv- affinity-policies-c.html

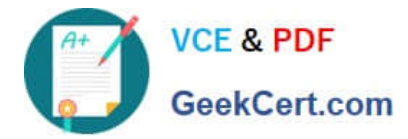

| ≡          | Q VMs + Affinity Polici | les       |            | ☆           | \land Prism          |             | 🐥 📵 🔿 🕄 🔅 admin 🗸          |
|------------|-------------------------|-----------|------------|-------------|----------------------|-------------|----------------------------|
| <          | VMs Summary             | List      | Policies 🗸 | Alerts Ever | nts Metrics ~        |             | 47 Total VMs               |
| Cr<br>View | reate Affinity Policy   | Actions ~ | ł          |             |                      |             | <ul><li>1-2 of 2</li></ul> |
| 0          | Name                    |           | VMs        | Hosts       | VM Compliance Status | Modified By | Last Modified              |
| 0          | bugtestaffinity         |           | 2          | 1           | ▲ 2 Non Compliant    | admin       | Nov 25, 2022, 07:49 PM     |

# A screenshot of a computer

Description automatically generated with medium confidence

# **QUESTION 2**

CORRECT TEXT Task 3 An administrator needs to assess performance gains provided by AHV Turbo at the guest level. To perform the test the administrator created a Windows 10 VM named Turbo with the following configuration. 1 vCPU 8 GB RAM SATA Controller

#### 40 GB vDisk

The stress test application is multi-threaded capable, but the performance is not as expected with AHV Turbo enabled. Configure the VM to better leverage AHV Turbo.

Note: Do not power on the VM. Configure or prepare the VM for configuration as best you can without powering it on.

A. Answer: See the for step by step solution.

#### Correct Answer: A

To configure the VM to better leverage AHV Turbo, you can follow these steps:

Log in to Prism Element of cluster A using the credentials provided.

Go to VM > Table and select the VM named Turbo.

Click on Update and go to Hardware tab.

Increase the number of vCPUs to match the number of multiqueues that you want to enable. For example, if you want to enable 8 multiqueues, set the vCPUs to 8. This will improve the performance of multi-threaded workloads by allowing

them to use multiple processors.

Change the SCSI Controller type from SATA to VirtIO. This will enable the use of VirtIO drivers, which are required for AHV Turbo.

Click Save to apply the changes.

Power off the VM if it is running and mount the Nutanix VirtIO ISO image as a CD-ROM device. You can download the ISO image fromNutanix Portal. Power on the VM and install the latest Nutanix VirtIO drivers for Windows 10. You can

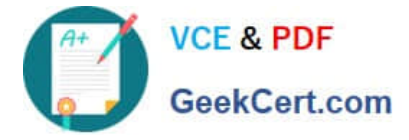

follow the instructions fromNutanix Support Portal. After installing the drivers, power off the VM and unmount the Nutanix VirtIO ISO image.

Power on the VM and log in to Windows 10.

Open a command prompt as administrator and run the following command to enable multiqueue for the VirtIO NIC:

ethtool -L eth0 combined 8

Replaceeth0with the name of your network interface and8with the number of multiqueues that you want to enable. You can useipconfig /allto find out your network interface name.

Restart the VM for the changes to take effect.

You have now configured the VM to better leverage AHV Turbo. You can run your stress test application again and observe the performance gains.

https://portal.nutanix.com/page/documents/kbs/details?targetId=kA00e000000LKPdCAO change vCPU to 2/4 ?

Change SATA Controller to SCSI:

acli vm.get Turbo

Output Example:

Turbo {

config {

agent\_vm: False

allow\_live\_migrate: True

boot {

boot\_device\_order: "kCdrom"

boot\_device\_order: "kDisk"

boot\_device\_order: "kNetwork"

uefi\_boot: False

}

cpu\_passthrough: False

disable\_branding: False

disk\_list {

addr {

bus: "ide"

index: 0

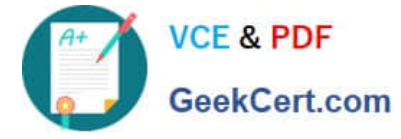

#### }

```
cdrom: True
```

```
device_uuid: "994b7840-dc7b-463e-a9bb-1950d7138671" empty: True
```

}

disk\_list {

addr {

bus: "sata"

index: 0

}

container\_id: 4

container\_uuid: "49b3e1a4-4201-4a3a-8abc-447c663a2a3e" device\_uuid: "622550e4-fb91-49dd-8fc7-9e90e89a7b0e" naa\_id: "naa.6506b8dcda1de6e9ce911de7d3a22111"

storage\_vdisk\_uuid: "7e98a626-4cb3-47df-a1e2-8627cf90eae6" vmdisk\_size: 10737418240

```
vmdisk_uuid: "17e0413b-9326-4572-942f-68101f2bc716" }
```

flash\_mode: False

hwclock\_timezone: "UTC"

machine\_type: "pc"

memory\_mb: 2048

name: "Turbo"

nic\_list {

connected: True

mac\_addr: "50:6b:8d:b2:a5:e4"

network\_name: "network"

network\_type: "kNativeNetwork"

network\_uuid: "86a0d7ca-acfd-48db-b15c-5d654ff39096" type: "kNormalNic"

uuid: "b9e3e127-966c-43f3-b33c-13608154c8bf"

vlan\_mode: "kAccess"

}

num\_cores\_per\_vcpu: 2

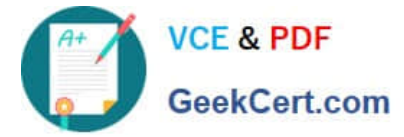

num\_threads\_per\_core: 1

num\_vcpus: 2

num\_vnuma\_nodes: 0

vga\_console: True

vm\_type: "kGuestVM"

}

is\_rf1\_vm: False

logical\_timestamp: 2

state: "Off"

uuid: "9670901f-8c5b-4586-a699-41f0c9ab26c3"

}

acli vm.disk\_create Turbo clone\_from\_vmdisk=17e0413b-9326-4572-942f-68101f2bc716 bus=scsi

remove the old disk

acli vm.disk\_delete 17e0413b-9326-4572-942f-68101f2bc716 disk\_addr=sata.0

# **QUESTION 3**

CORRECT TEXT Task 5 An administrator has been informed that a new workload requires a logically segmented network to meet security requirements. Network configuration: VLAN: 667 Network: 192.168.0.0 Subnet Mask: 255.255.255.0 DNS server: 34.82.231.220 Default Gateway: 192.168.0.1 Domain: cyberdyne.net IP Pool: 192.168.9.100-200 DHCP Server IP: 192.168.0.2 Configure the cluster to meet the requirements for the new workload if new objects are required, start the name with 667.

A. Answer: See the for step by step solution.

Correct Answer: A

To configure the cluster to meet the requirements for the new workload, you need to do the following steps: Create a new VLAN with ID 667 on the cluster. You can do this by logging in to Prism Element and going to Network Configuration > VLANs > Create VLAN. Enter 667 as the VLAN ID and a name for the VLAN, such as 667\_VLAN. Create a new network segment with the network details provided. You can do this by logging in to Prism Central and going to Network > Network Segments > Create Network Segment. Enter a name for the network segment, such as 667\_Network\_Segment, and select 667\_VLAN as the VLAN. Enter 192.168.0.0 as the Network Address and 255.255.255.0 as the Subnet Mask. Enter 192.168.0.1 as the Default Gateway and 34.82.231.220 as the DNS Server. Enter cyberdyne.net as the Domain Name. Create a new IP pool with the IP range provided. You can do this by logging in to Prism Central and going to Network > IP Pools > Create IP Pool. Enter a name for the IP pool, such as 667\_IP\_Pool, and select 667\_Network\_Segment as the Network Segment. Enter 192.168.9.100 as the Starting IP Address and 192.168.9.200 as the Ending IP Address. Configure the DHCP Server with the IP address provided. You can do this by logging in to Prism Central and going to Network > DHCP Servers > Create DHCP Server. Enter a name for the DHCP Server, such as 667\_DHCP\_Server, and select 667\_Network\_Segment. Enter 192.168.0.2 as the IP Address and select 667\_IP\_Pool as the IP Pool.

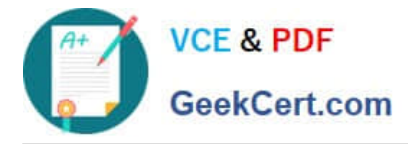

|                  |      | 6 ·· 0       | <ul> <li>•</li> </ul> |                   |           |                   |                     |                  |              |           |                       |          |
|------------------|------|--------------|-----------------------|-------------------|-----------|-------------------|---------------------|------------------|--------------|-----------|-----------------------|----------|
| Overview · Table |      |              |                       |                   |           |                   |                     |                  |              |           |                       |          |
| VM               |      |              |                       |                   |           |                   |                     |                  | Include      | Controlle | er VMs · 🧿 1 VM ·     | filtered |
| * VM Name        | Host | IP Addresse. |                       |                   |           | Network Cor       | figuration          |                  | ?            | ×         | ntroller IO Bandwidth | Contr    |
| • Turbo          |      |              | Subnets In            | ternal Interfaces | Virtual S | Switch            |                     |                  |              |           | -                     |          |
|                  |      |              |                       |                   |           |                   |                     | (                | 4 + Create S | ubnet     |                       |          |
|                  |      |              | Subnet Name           | Virtual Switch    | VLAN ID   | Used IP Addresses | Free IPs in Subnets | Free IPs in Pool | Actions      |           |                       |          |
|                  |      |              | network               | vs0               | Ø         | N/A               | N/A                 | N/A              | Edit Delet   | e         |                       |          |
|                  |      |              |                       |                   |           |                   |                     |                  |              |           |                       |          |
|                  |      |              | -                     |                   |           |                   |                     |                  |              |           |                       |          |
|                  |      |              |                       |                   |           |                   |                     |                  |              |           |                       |          |
|                  |      |              |                       |                   |           |                   |                     |                  |              |           |                       |          |
|                  |      |              |                       |                   |           |                   |                     |                  |              |           |                       |          |
|                  |      |              |                       |                   |           |                   |                     |                  |              |           |                       |          |

| Subnet Name                         |                                    |   |
|-------------------------------------|------------------------------------|---|
| 667_Subnet 5                        |                                    |   |
| Virtual Switch                      |                                    |   |
| vs0 6                               |                                    | * |
| VLAN ID ()                          |                                    |   |
| 667 7                               |                                    |   |
| Enable IP address management        |                                    |   |
| This gives AHV control of IP addres | ss assignments within the network. |   |
| Network IP Prefix                   |                                    |   |
| 192.168.0.0 8                       |                                    |   |
| Gateway IP Address                  |                                    |   |
| 192168.01 9                         |                                    |   |
|                                     |                                    |   |

|                                       | Create Subnet | \$       | ×   |
|---------------------------------------|---------------|----------|-----|
| OHCP Settings                         |               |          |     |
| Domain Name Servers (Comma Separated) |               |          |     |
| 34.82.231.220                         |               |          |     |
| Domain Search (Comma Separated)       |               |          |     |
| cyberdyne.net                         |               |          |     |
| Domain Name                           |               |          |     |
| cyberdyne 12                          |               |          |     |
| TFTP Server Name                      |               |          |     |
|                                       |               |          |     |
| Boot File Name                        |               |          |     |
|                                       |               |          |     |
|                                       |               |          |     |
| ID Address Deals (75)                 |               |          | ~   |
|                                       |               | Cancel S | ave |

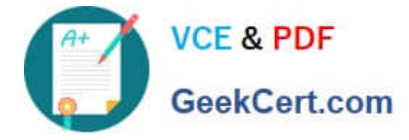

| Create Subnet                                       | ?   | ×  |
|-----------------------------------------------------|-----|----|
| cyberdyne.net                                       |     | ^  |
| Domain Name                                         |     |    |
| cyberdyne                                           |     |    |
| TFTP Server Name                                    |     | ĩ  |
| Boot File Name                                      |     |    |
| IP Address Pools ③ + Create Pool 13 No pools added. |     |    |
| Override DHCP server ②                              |     | ~  |
| Cancel                                              | Sav | ve |

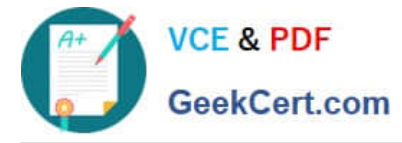

|                                                  | Create Subnet | 3   | × |
|--------------------------------------------------|---------------|-----|---|
| Boot File Name                                   |               |     |   |
| P Address Pools ⑦<br>+ Create Pool               |               |     |   |
| Start Address                                    | End Address   |     |   |
| 192.168.9100                                     | 192.168.9.200 | / × |   |
| Override DHCP server (15) DHCP Server IP Address |               |     |   |
|                                                  |               |     |   |

# **QUESTION 4**

#### CORRECT TEXT

Task 7

An administrator has environment that will soon be upgraded to 6.5. In the meantime, they need to implement log and apply a security policy named Staging\_Production, such that not VM in the Staging Environment can communicate with any

VM in the production Environment,

Configure the environment to satisfy this requirement.

Note: All other configurations not indicated must be left at their default values.

A. Answer: See the for step by step solution.

# Correct Answer: A

To configure the environment to satisfy the requirement of implementing a security policy named Staging\_Production, such that no VM in the Staging Environment can communicate with any VM in the production Environment, you need to do the following steps: Log in to Prism Central and go to Network > Security Policies > Create Security Policy. Enter Staging\_Production as the name of the security policy and select Cluster A as the cluster. In the Scope section, select

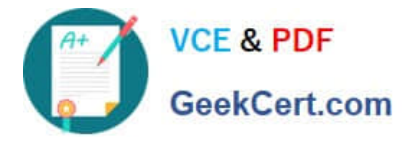

VMs as the entity type and add the VMs that belong to the Staging Environment and the Production Environment as the entities. You can use tags or categories to filter the VMs based on their environment. In the Rules section, create a new rule with the following settings: Direction: Bidirectional Protocol: Any Source: Staging Environment Destination: Production Environment Action: Deny Save the security policy and apply it to the cluster. This will create a security policy that will block any traffic between the VMs in the Staging Environment and the VMs in the Production Environment. You can verify that the security policy is working by trying to ping or access any VM in the Production Environment from any VM in the Staging Environment, or vice versa. You should not be able to do so.

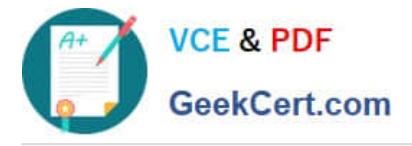

|                        |    | VMs                 |
|------------------------|----|---------------------|
| Virtual Infrastructure | 3  |                     |
| Policies               | >  | Segulty Policies    |
| Hardware               |    | Protection Policies |
| Activity               |    | Recovery Plans      |
| Operations             |    | NGT Policies        |
| Administration         |    | Image Placement     |
| Services               | ۵. |                     |
|                        |    |                     |
|                        |    |                     |

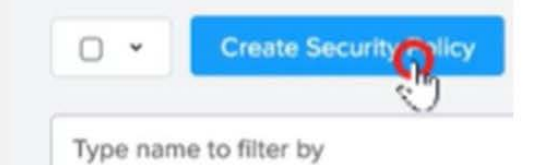

Name

Staging\_Production

Purpose

Isolate Staging\_Production

Isolate This Category

Environment: Staging

From This Category

**Environment: Production** 

Apply the isolation only within a subset of the data center

| Advanced Configuratio           | n                             |                   |                  |                         |                                                     |
|---------------------------------|-------------------------------|-------------------|------------------|-------------------------|-----------------------------------------------------|
| Policy Hit Logs 🕥               |                               | Disabled          |                  |                         |                                                     |
|                                 | Cancel                        | Apply Now         | Save and Monitor | 1                       |                                                     |
| • 2 Actions • Create Sec        | surity Policy Export & Import |                   |                  |                         | T Filters                                           |
| Type nam Update                 |                               |                   |                  | To enfo<br>box net      | orce the policy, check the xt to the policy, choose |
| No Delete     Production toolet | e HR from IT Env              | Ironment: Staging |                  | Environment: Production | Monitoring few seconds ago                          |

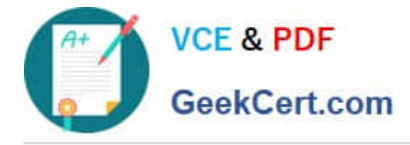

# **QUESTION 5**

CORRECT TEXT

Task 1

An administrator has been asked to configure a storage for a distributed application which uses large data sets across multiple worker VMs.

The worker VMs must run on every node. Data resilience is provided at the application level and low cost per GB is a Key Requirement.

Configure the storage on the cluster to meet these requirements. Any new object created should include the phrase Distributed\_App in the name.

A. Answer: See the for step by step solution.

Correct Answer: A

To configure the storage on the cluster for the distributed application, you can follow these steps:

Log in to Prism Element of cluster A using the credentials provided. Go to Storage > Storage Pools and click on Create Storage Pool. Enter a name for the new storage pool, such as Distributed\_App\_Storage\_Pool, and select the disks to

include in the pool. You can choose any combination of SSDs and HDDs, but for low cost per GB, you may prefer to use more HDDs than SSDs.

Click Save to create the storage pool.

Go to Storage > Containers and click on Create Container. Enter a name for the new container, such as Distributed\_App\_Container, and select the storage pool that you just created, Distributed\_App\_Storage\_Pool, as the source. Under

Advanced Settings, enable Erasure Coding and Compression to reduce the storage footprint of the data. You can also disable Replication Factor since data resilience is provided at the application level. These settings will help you achieve

low cost per GB for the container.

Click Save to create the container.

Go to Storage > Datastores and click on Create Datastore. Enter a name for the new datastore, such as Distributed\_App\_Datastore, and select NFS as the datastore type. Select the container that you just created, Distributed\_App\_Container,

as the source.

Click Save to create the datastore.

The datastore will be automatically mounted on all nodes in the cluster. You can verify this by going to Storage > Datastores and clicking on Distributed\_App\_Datastore. You should see all nodes listed under Hosts.

You can now create or migrate your worker VMs to this datastore and run them on any node in the cluster. The datastore will provide low cost per GB and high performance for your distributed application.

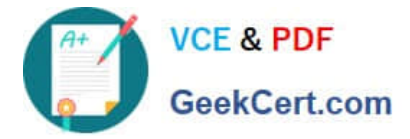

Latest NCM-MCI-6.5 Dumps NCM-MCI-6.5 VCE Dumps NCM-MCI-6.5 Braindumps